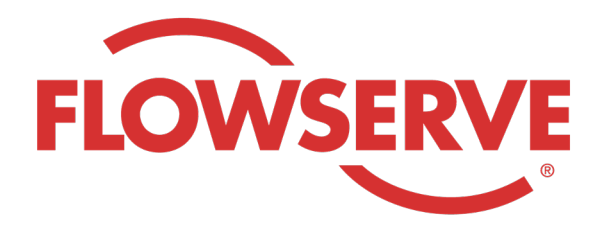

# WORKDAY PROCESS GUIDE

AGENCY RECRUITER

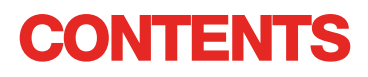

| Bejelentkezés                                                   | 03 |
|-----------------------------------------------------------------|----|
| Azonosítsa az Assigned Requisitions (Hozzárendelt igényléseket) | 03 |
| Egy jelölt benyújtása                                           | 04 |
| A jelentkezési folyamatot a jelölt tölti ki                     | 05 |
| A jelölt állapotának ellen <b>ő</b> rzése                       | 05 |

# BEJELENTKEZÉS

01

A Flowserve rendszergazda létrehozza az ügynökség vezetője kapcsolati profilt a Workday rendszerben, és e-mailben elküldi az ügynökség vezetőjének felhasználónevét és jelszavát.

Lépjen be a Workday rendszerbe a felhasználónévvel és jelszóval. [Workday link]

Első bejelentkezéskor a rendszer a jelszava frissítését kéri.

### MEGJEGYZÉS

Az ügynökség toborzói csak a Recruiting (Toborzó) alkalmazással rendelkeznek

## AZONOSÍTSA AZ ASSIGNED REQUISITIONS (HOZZÁRENDELT IGÉNYLÉSEKET)

| 01 | Válassza a View All Apps (Összes<br>alkalmazás megtekintése) lehetőséget<br>Válassza a Recruiting (Toborzás)<br>lehetőséget | View All Apps                                                                                                    |
|----|----------------------------------------------------------------------------------------------------|----------------------------------------------------------------------------------------------------|
| 02 | A View (Nézet) alatt válassza a Find Agency<br>Jobs (Ügynökségi munkák keresése)<br>lehetőséget                             | Find Agency Jobs                                                                                                    |
| 03 | Minden munka megjelenik<br>A beosztás részleteinek megtekintéséhez<br>kattintson a munka címére.                            | <b>3 Results</b> Manager, Supply Chain,         R-315       Posting Data         Vetwork Planning Analyst         R-230       Posting Date: 03/09/2022         US_Springville_SPV         Director, Plant Manager         R-605       Posting Date: 04/10/2022 |
| 04 | A részletek tartalmazzák a munka leírását, a térítés<br>valamint a helyszínt.                                               | si információkat, a számlán szereplő költségközpontot,                                                                                                    |
|    | <b>MEGJEGYZÉS</b>                                                                                                    |                                                                                                    |

Ha további részletekre van szüksége a kéréssel kapcsolatban, kérjük, vegye fel a kapcsolatot a Flowserve toborzójával

# EGY JELÖLT BENYÚJTÁSA

| 01 | Nyújtson be jelöltet a munka részletei<br>képernyőn a Submit Candidate (Jelölt<br>benyújtása) gomb kiválasztásával                                                                                     | Submit Candidate                                                                                           |
|----|----------------------------------------------------------------------------------------------------|----------------------------------------------------------------------------------------------------|
|    | A Submit Candidate (Jelölt benyújtása)<br>képernyőn a New Candidate (Új jelölt)<br>és Existing Candidate (Meglévő jelölt)<br>lehetőségek közül választhat.                                             | Submit Candidate Career Scout                                                                              |
| 02 | A New Candidate (Új jelölt) olyan személy,<br>akit soha nem nyújtottak be a Flowserve<br>Workday rendszerébe.<br>Az Existing Candidate (Meglévő jelölt)<br>olyan személy, akit korábban benyújtottak a | <ul> <li>New Candidate</li> <li>Existing Candidate</li> </ul>                                              |
| 03 | A New Candidate (Új jelölt) lehetőség kiválasztás<br>mezők.<br>Be kell írni a jelölt e-mail-címét és telefonszámát.                                                                                    | a esetén töltse ki a mezőket. A *-gal jelöltek kötelező                                                    |
| 04 | Adja meg a jelölt tapasztalatát az Experience<br>(Tapasztalat) lapon.<br>Töltsön fel önéletrajzot a Resume ∕ Cover<br>Letter (Önéletrajz ∕ motivációs levél) lapra<br>kattintva.                       | Experience Resume/Cover Letter Resume/Cover Letter DOC Dobbarnes@email_resume.doc √ Successfully Uploaded! |

Ha végzett, kattintson a Submit (Benyújtás) gombra.

| DOC            |                       |  |
|----------------|-----------------------|--|
| bobbarnes@er   | nail_resume.doc       |  |
| ✓ Successfully | Uploaded!             |  |
| Comment        |                       |  |
| Submit         | Save for Later Cancel |  |

### MEGJEGYZÉS

Egy jelölt benyújtása után a Flowserve toborzó kap egy áttekintendő értesítést. A Flowserve toborzó jóváhagyása után egy link kerül elküldésre a jelöltnek a formális jelentkezés és a jelentkezési folyamat befejezése érdekében. A jelölt kitöltheti továbbá az önazonosító kérdéseket és kérdőívet. A jelentkezés befejezése után a jelölt a rendszeres toborzási folyamat részévé válik, és a többi jelölttel együtt megjelenik a Workday rendszerben.

Amikor egy toborzó áttekinti a jelölt információit, a jelölt forrása automatikusan az Agency (Ügynökség) lesz, és jelöli az ügynökség nevét.

# A JELENTKEZÉSI FOLYAMATOT A JELÖLT TÖLTI KI

Once the agency has successfully submitted a candidate, the recruiter will receive an Inbox task to review the candidate.

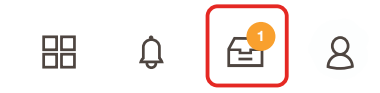

The recruiter may approve, send back, deny or cancel.

### MEGJEGYZÉS

**N1** 

A toborzó általi jóváhagyást követően a rendszer egy Beérkező feladatot küld a jelöltnek egy jelölti profil létrehozása, valamint az adatok áttekintése és frissítése és a jelentkezési folyamat befejezése céljából. A jelölt kitöltheti továbbá az önazonosító kérdéseket és kérdőívet. A jelentkezés befejezése után a jelölt a rendszeres toborzási folyamat részévé válik, és a többi jelölttel együtt megjelenik a Workday rendszerben.

# A JELÖLT ÁLLAPOTÁNAK ELLENŐRZÉSE

| 01 | Az irányítópulton válassza a View All<br>Apps (Összes alkalmazás megtekintése)<br>lehetőséget, majd kattintson a Recruiting<br>(Toborzás) gombra | View All Apps                                                                                                    |
|----|----------------------------------------------------------------------------------------------------|----------------------------------------------------------------------------------------------------|
| 02 | A View (Nézet) alatt válassza az<br>Agency Job Applications (Ügynökségi<br>munkajelentkezések) lehetőséget.                                      | Agency Job Applications                                                                                             |
| 03 | Az Agency Job Application (Ügynökségi<br>munkajelentkezések) képernyőn válassza ki<br>az ügynökségét. Kattintson az OK gombra                    | Agency Job Applications   Recruiting Agency *   Job Posting From   MM / DD / YYYY   Job Posting To   MM / DD / YYYY |

# A JELÖLT ÁLLAPOTÁNAK ELLENŐRZÉSE

Az összes benyújtott jelölt részletei ezen a képernyőn láthatók

| Agency Job Ap              | olications          | <u> 184</u>                          |            |           |                 | ×             |
|----------------------------|---------------------|--------------------------------------|------------|-----------|-----------------|---------------|
| Recruting Agency           | Flowserve Recruiti  | ng Partner Co. A                     |            |           |                 |               |
| 2 items                    |                     |                                      |            |           | Turn on the new | tables view 🖸 |
| Recruiting Agen            | cy Posted Date      | Job Requisition                      | Candidate  | Stage     | Added By        | Added Date    |
| Flowserve Recruiting Partr | er Co. A 10/08/2021 | R-35 Network Planning Analyst (Open) | Bob Barnes | In Review | Sybil Spruce    | 10/08/2021    |
| Flowserve Recruiting Partr | er Co. A 10/10/2021 | R-14 Machinist (Open)                | Teri Lee   | In Review | Sybil Spruce    | 10/10/2021    |

### MEGJEGYZÉS

Bármi pontatlanság esetén kérjük, vegye fel a kapcsolatot a Flowserve toborzóval.

|    |                                                                            | Job Requisition    | Candidate |
|----|----------------------------------------------------------------------------|--------------------|-----------|
|    |                                                                            | ↑ Sort Ascending   |           |
|    |                                                                            | Filter Condition * |           |
| 05 | Szükség esetén a címsorra kattintva<br>rendezheti és szűrheti az adatokat. |                    | ▼         |
|    |                                                                            | Value *            |           |
|    |                                                                            |                    |           |
|    |                                                                            | Filter             |           |

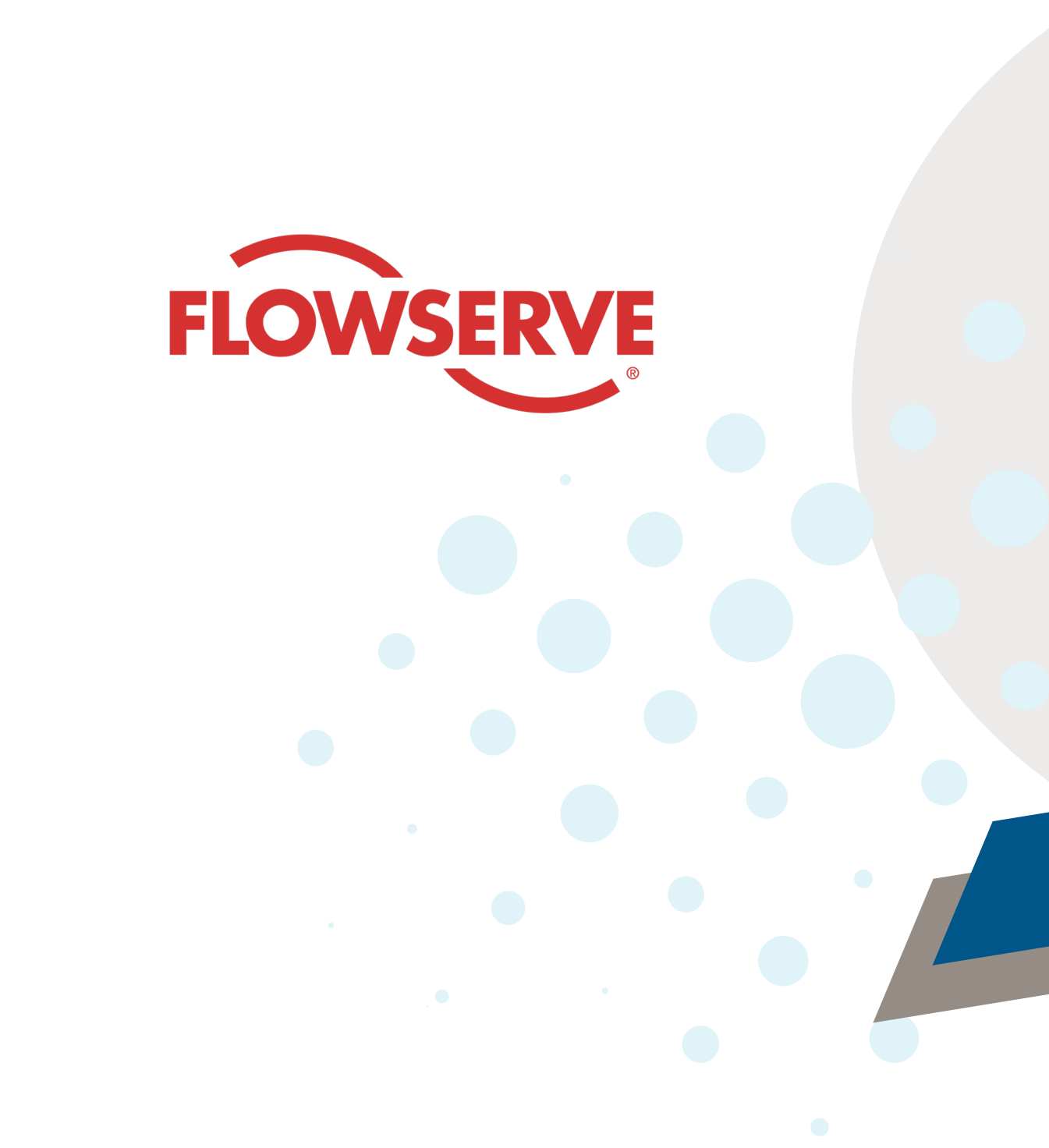